## Cisco Secure Cloud Analytics

Umbrella Integration Quick Start Guide

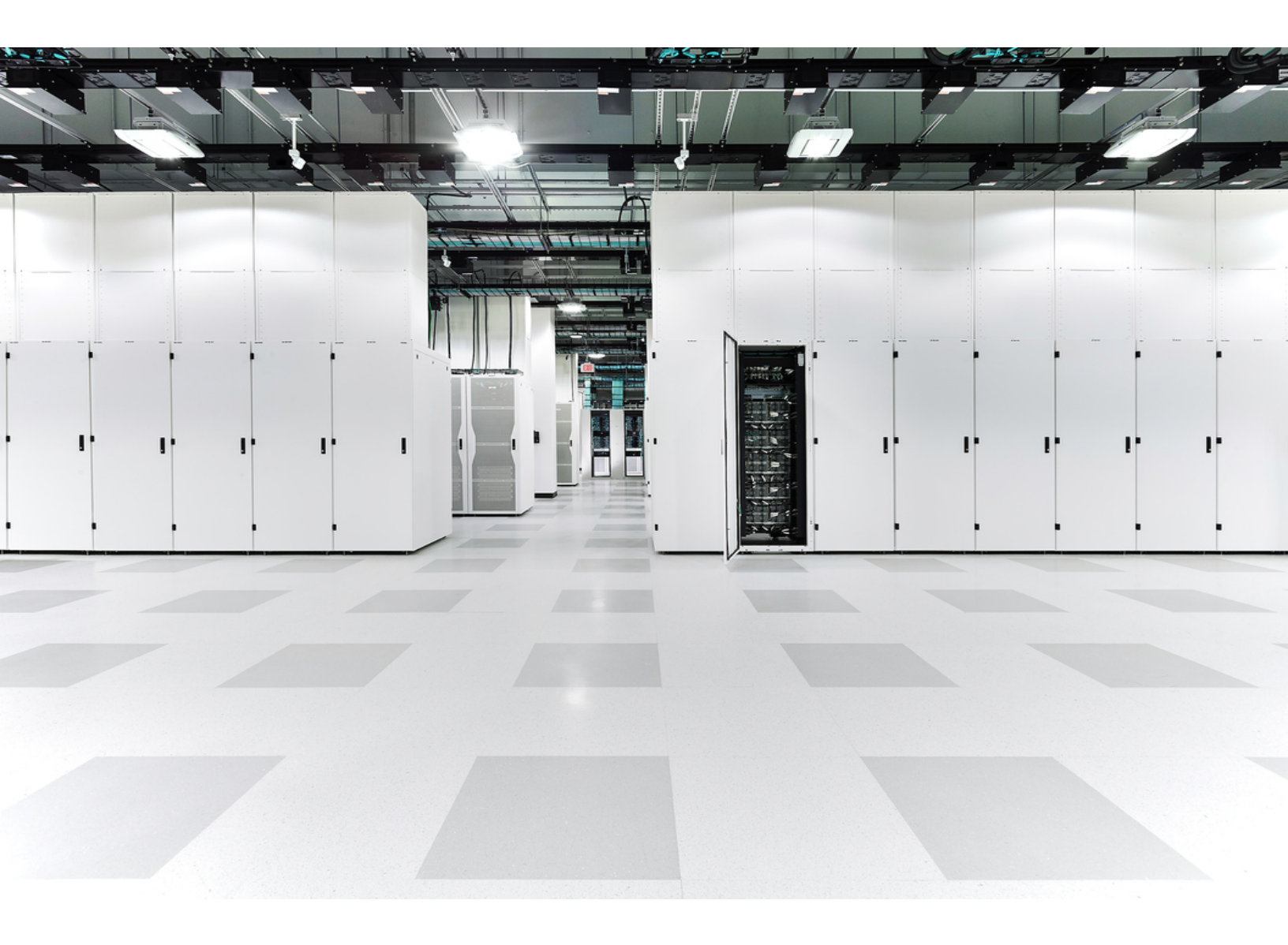

## Table of Contents

| Cisco Secure Cloud Analytics Integration with Umbrella              | 3 |
|---------------------------------------------------------------------|---|
| Generating an Umbrella Investigate Access Token                     | 3 |
| Generate an Umbrella investigate access token:                      | 3 |
| Uploading the Umbrella Access Token to Secure Cloud Analytics       | 4 |
| Upload the Umbrella access token:                                   | 4 |
| Verifying and Using Umbrella Integration                            | 4 |
| View Umbrella information in the Secure Cloud Analytics Web Portal: | 6 |
| Access IP address information through Umbrella directly:            | 6 |
| Additional Resources                                                | 7 |
| Contacting Support                                                  | 8 |
| Change History                                                      | 9 |

# Cisco Secure Cloud Analytics Integration with Umbrella

You can integrate Cisco Secure Cloud Analytics (formerly Stealthwatch Cloud) with the Umbrella Investigate REST API to provide additional information in the Secure Cloud Analytics web portal for external entity IP addresses. This information, generated by Umbrella, includes geolocation-related information, the domain name detected for the entity, and associated malicious domain names. From the Secure Cloud Analytics web portal, you can click through to open the Umbrella interface in a new window and view more information about the entity.

To add Umbrella integration to Secure Cloud Analytics, generate an Umbrella Investigate access token, then upload it to the Secure Cloud Analytics web portal. This integration requires a Secure Cloud Analytics deployment and an Umbrella Investigate REST API subscription. For more information, see <a href="https://umbrella.cisco.com/products/packages">https://umbrella.cisco.com/products/packages</a>.

### Generating an Umbrella Investigate Access Token

Generate an Umbrella Investigate access token to enable communications with the Umbrella Investigate REST API. For more information, see <a href="https://docs.umbrella.com/developer/investigate-api/about-the-api-authentication/">https://docs.umbrella.com/developer/investigate-api/about-the-api-authentication/</a>.

#### Generate an Umbrella investigate access token:

#### **Before You Begin**

• Log in to the Umbrella Investigate UI as an administrator.

#### Procedure

- 1. Select Settings icon > API Access.
- 2. Click create new token.
- 3. Enter an access token **name**.
- 4. Click Create.

## Uploading the Umbrella Access Token to Secure Cloud Analytics

After you generate the Umbrella Investigate access token, upload it to the Secure Cloud Analytics web portal to enable interaction with the Umbrella Investigate REST API, and receive DNS and other information from Umbrella.

#### Upload the Umbrella access token:

#### **Before You Begin**

• Log in to your Secure Cloud Analytics web portal as an administrator.

#### Procedure

- 1. Select Settings > Integrations > Umbrella.
- 2. Click Edit Token to expand the section.
- 3. Copy the Umbrella access token and paste it into the **New Access Token** field.
- 4. Select Enabled.
- 5. Click Save.

#### Verifying and Using Umbrella Integration

After you finish integrating Secure Cloud Analytics with Umbrella, you can view Umbrella DNS-related information for external IP addresses directly from the web portal by hovering over an external IP address. This information includes information about the hosting organization, geolocation data, and other malicious domain names associated with the detected organization.

You can also navigate directly to the Umbrella UI and view additional information about an IP address.

 Wait up to ten minutes for Secure Cloud Analytics to start displaying Umbrella
DNS-related information. If the system does not display this information, contact <u>Cisco Support</u> for assistance.

The following describes the possible field information displayed in the Secure Cloud Analytics web portal if you integrate Secure Cloud Analytics with Umbrella.

#### **Umbrella Integration Fields**

| Field              | Description                                                                                                    | Format                                                                                                    |
|--------------------|----------------------------------------------------------------------------------------------------|----------------------------------------------------------------------------------------------------|
| ASN CIDR           | The CIDR range associated with the<br>organization to which this IP address<br>belongs, as identified by Umbrella.<br>This includes a link to Umbrella for additional<br>information about the IP address. | A CIDR range.                                                                                                    |
| ASN<br>Description | The name of the organization to which this IP address belongs, as identified by Umbrella.                                                                                                    | An organization's name.                                                                                                    |
| ASN Region         | The Regional Internet Registry where this IP address originated, as identified by Umbrella.                                                                                                    | One of the following<br>Regional Internet<br>Registries:<br>• APNIC - Asia-<br>Pacific Network<br>Information Centre<br>• RIPE NCC -<br>Réseaux IP<br>Européens<br>Network<br>Coordination<br>Centre<br>• AFRINIC - African<br>Network<br>Information Centre<br>• ARIN - American<br>Registry for<br>Internet Numbers<br>• LACNIC - Latin<br>America and<br>Caribbean<br>Network<br>Information Centre |
| Country            | The country where this IP address originated, as identified by Umbrella. This matches the                                                                                                    | A country name.                                                                                                    |

|          | displayed geolocation flag icon.                                                                                                    |                                  |
|----------|----------------------------------------------------------------------------------------------------|----------------------------------|
| DNS Name | The domain name for this entity, as identified by Umbrella.                                                                                                    | A domain name.                   |
| Umbrella | The number of malicious domains that this<br>organization hosts or has hosted, as<br>identified by Umbrella.<br>This includes a link to Umbrella for additional<br>information about the IP address. | The number of malicious domains. |

#### View Umbrella information in the Secure Cloud Analytics Web Portal:

#### **Before You Begin**

• Log in to your Secure Cloud Analytics web portal as an administrator.

#### Procedure

• For an external IP address, hover your pointer over the geolocation icon.

#### Access IP address information through Umbrella directly:

#### **Before You Begin**

• Log in to your Secure Cloud Analytics web portal as an administrator.

#### Procedure

- You have the following options:
  - For an external IP address, hover your pointer over the geolocation icon, then click **details**.
  - For an external IP address, click the IP address, then click **Cisco Umbrella**.

## Additional Resources

For more information about Secure Cloud Analytics, refer to the following:

- <u>https://www.cisco.com/c/en/us/products/security/stealthwatch-cloud/index.html</u> for a general overview
- <u>https://www.cisco.com/c/en/us/products/security/stealthwatch/stealthwatch-</u> <u>cloud-free-offer.html</u> to sign up for a 60-day Free Trial
- <u>https://www.cisco.com/c/en/us/support/security/stealthwatch-cloud/tsd-products-support-series-home.html</u> for documentation resources
- <u>https://www.cisco.com/c/en/us/support/security/stealthwatch-cloud/products-installation-guides-list.html</u> for installation and configuration guides, including the Secure Cloud Analytics Initial Deployment Guide

## **Contacting Support**

If you need technical support, please do one of the following:

- Contact your local Cisco Partner
- Contact Cisco Support
- To open a case by web: <a href="http://www.cisco.com/c/en/us/support/index.html">http://www.cisco.com/c/en/us/support/index.html</a>
- To open a case by email: tac@cisco.com
- For phone support: 1-800-553-2447 (U.S.)
- For worldwide support numbers: https://www.cisco.com/c/en/us/support/web/tsd-cisco-worldwide-contacts.html
- For Secure Cloud Analytics Free Trial customers, open a case by email: <u>swatchc-support@cisco.com</u>

## Change History

| Revision | Revision Date   | Description                       |
|----------|-----------------|-----------------------------------|
| 1.0      | 16 January 2019 | Initial version.                  |
| 1.1      | 16 October 2020 | Updated based on UI updates.      |
| 2.0      | 3 November 2021 | Updated product branding.         |
| 2.1      | 4 August 2022   | Added Contacting Support section. |

## **Copyright Information**

Cisco and the Cisco logo are trademarks or registered trademarks of Cisco and/or its affiliates in the U.S. and other countries. To view a list of Cisco trademarks, go to this URL: <u>https://www.cisco.com/go/trademarks</u>. Third-party trademarks mentioned are the property of their respective owners. The use of the word partner does not imply a partnership relationship between Cisco and any other company. (1721R)